## **Manipulating Host Keys**

**Exercise** 

- 1. Identify the host key pattern of the host (ApplinX Designer, Application Properties dialog box, Host Keys tab).
- 2. In the Framework Configuration editor (Instant node), define that the host keys should not appear on the bottom of the screen.
- 3. Define that the host keys should be displayed on the left side of the screen (See *template.jsp / template.master* in the Instant Demo Web application).